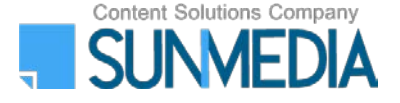

# 新RefWorksでのシボレス認証について

株式会社サンメディア

e-Port

# ■新RefWorksのログイン画面からアカウントを作成する

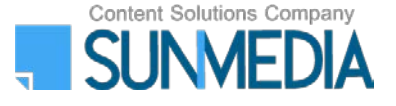

①新RefWorksのログイン画面にアクセス し、「所属機関からのログインを使用」 をクリックしてください。 CDTA 研究者的は 機関的は Laguage (a) \*

②表示されるプルダウンからご所属の機 関名を選択してください。

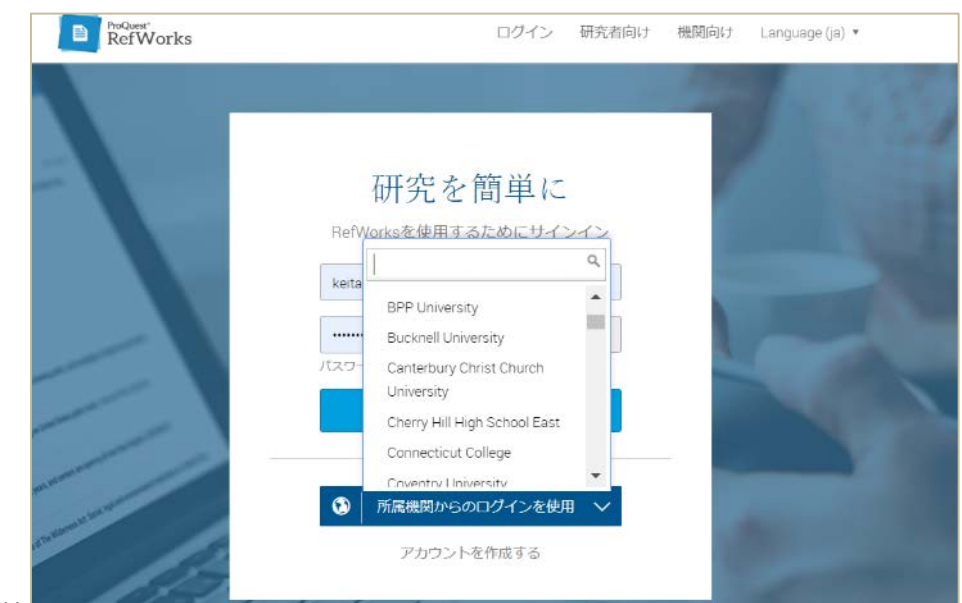

### ■新RefWorksのログイン画面からアカウントを作成する

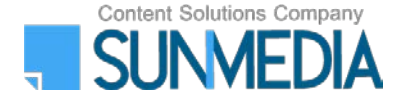

③シボレスのログイン画面でアカウント情報 を入力し、Loginをクリックしてください。

④RefWorksの画面でメールアドレスを入力し、「はい、同意します。アカウントを作成します」

⑤その後の手順は、新しいアカウントの必要事 項(氏名、役職など)を入力し、チュートリア ル画面の確認あるいはスキップしてご利用可能 になります。

Passwordの入力が求められた場合には任意の パスワードを新規で登録してください(次スラ イド参照)。

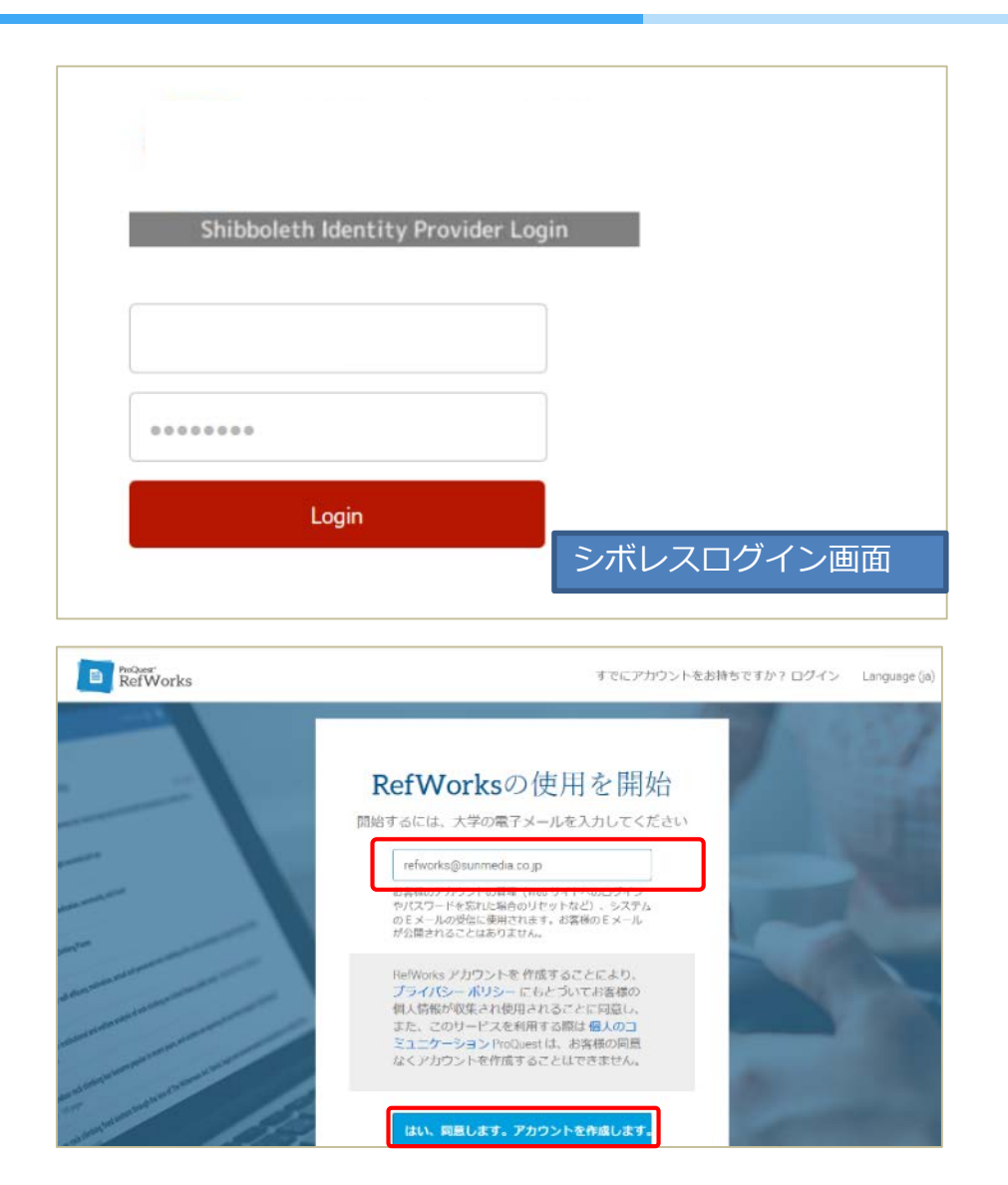

#### Alternate Passwordについて(新RefWorksのログイン画面から アカウントを作成した場合)

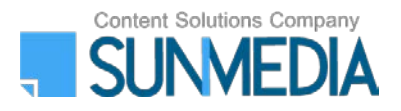

例:RefWorks Citation Managerを使う場合

新RefWorksでは、現行のRefWorksと異なり「Alternate Password」の登録が必要です。アカウント作成時に登録が求められた場合には、指定の条件に該当するパスワードを登録してください。Alternate Passwordはアカウント作成後にも登録/変更が可能です。Alternate PasswordはRefWorksにログインする際には使用せず、以下のような場合に必要となります。

- RefWorks Citation Manager(※)やRefWorks for Google Docsなどの付属ソフトウェアにログインをする場合
   ※RefWorks Citation Managerの場合には、Usernameの欄にメールアドレスを、Passwordの欄にAlternate Passwordを入 力してログインしてください
- ・卒業や所属先の変更等により、シボレス認証が使えなくなった場合(※)
   ※この場合には<u>https://refworks.proquest.com/</u>にアクセスし、①電子メールと②Alternate Passwordを入力してログインをしてください。

参照:Alternate password登録内容の変更方法

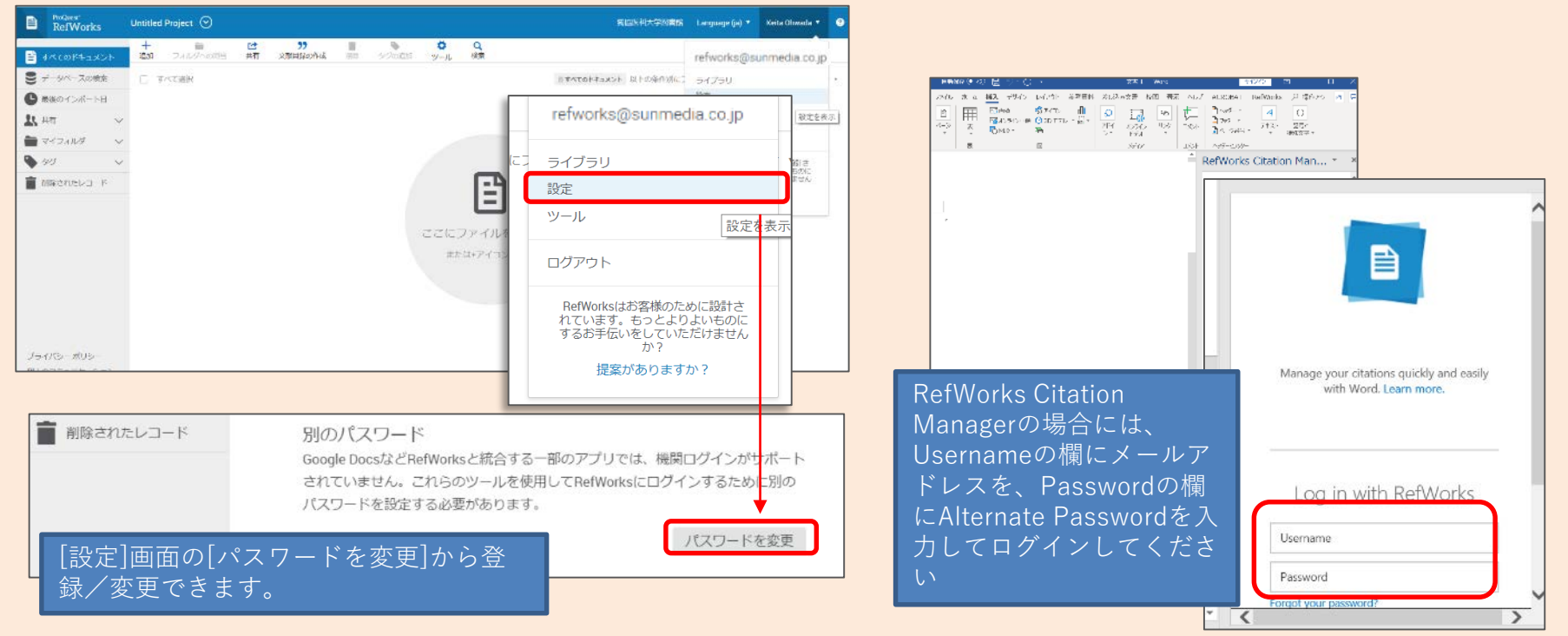

Q. シボレス認証を経由せずに作成したアカウントを、シボレス認証でログインできるようにするには?

RefWorks

Untitled Project 🕥

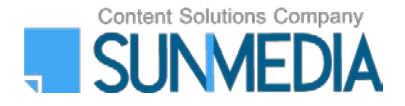

名国际州大学的書館 Language (ja) \* Keita Ohwada \*

## A.「認証情報の関連付け」をしてください。

①画面右上のアカウント名をクリックし、「設定」を選択してください。

🖹 4K(0)F+1X)1 refworks@sunmedia.co.ip ● データペースの検索 T TATAR さまべてのトキュメント 以下の条件別につ ライブラリ 投工 ● 熟練のインボート日 refworks@sunmedia.co.jp ●マイフィルタ matheba F 設定 ツール 設定を表示 ログアウト 19-17-0-xUS RefWorksはお客様のために設計さ れています。もっとよりよいものにするお手伝いをしていただけません か? 提案がありますか? カスタムフィールド レコードに情報を追加するため、カスタムメタデータフィールドを作成し、管理します。 + 新しいカスタムフィールドを追加 機関の認証情報 機関の認識 ご所属機関ガ ご所属機関がシングルサインオンをサポートしている場合、RefWorksアカウント にシングルサ **UCRefWork** にシングルサインオンを接続できます。これにより、ご所属機関のログインを使用 してRefWorksにログインできます。 認証情報を関連付ける

②設定画面に表示される"認証情報を関連 付ける"をクリックしてください。

■現行のRefWorksからシボレス認証でログイン→新RefWorksへ移行

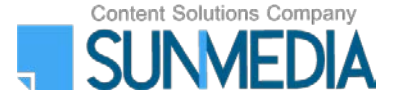

①自分の機関の資格情報(Shibboleth)を クリックし、所属機関名を選択します。

| ②シボレスのログイン画面でアカウント    |
|-----------------------|
| 情報を入力し、Loginをクリックしてくだ |
| さい。                   |

| S RefWorks                                            |                                                         |
|-------------------------------------------------------|---------------------------------------------------------|
| ReWorksについて 管理者 他の製品 お問い合わせ ヘルプ                       |                                                         |
| RefWorksの資格情報を使用してログイン<br>する                          | <u>^</u>                                                |
| ユーザーネーム                                               |                                                         |
|                                                       | Athonsの答权信起                                             |
|                                                       |                                                         |
| <u>ユーザーネームかパスワードをお忘れですか?</u><br>□私のゼッションを14日開開いたままにする | California State University Fullerton                   |
| そのは<br>自分の機関の資格情報 (Shibboleth)                        | California State University San Marcos Chiba University |
| 自分の規則の資格情報(Shbboloth) *<br>RefMorksが初めての方はごちらへ 新に見でわり | St <u>Colby College</u> ▼ <u>⊀</u>                      |

| Shil         | oboleth 認証システム       |
|--------------|----------------------|
| ユ <b>ー</b> ザ | 名                    |
| רכא          | - K                  |
| 0 of         | ブインを記憶しません。          |
| 0 za,        | )サービスへの属性送信の同意を取り消しま |
|              | Login                |

# ■現行のRefWorksからシボレス認証でログイン→新RefWorksへ移行

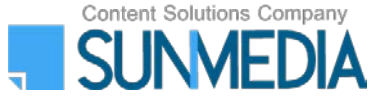

③"Move to the newest version of RefWorks from ProQuest"をクリックしてください。

④新RefWorksの画面で、メールアドレスを入力 してください。

⑤任意のパスワードを設定してください(※次 スライド参照)

⑥プライバシーポリシーに同意をしていただき 、チェックを入れたら、「サインアップ」をク リックしてください。

⑦その後の手順は、新しいアカウントの必要事 項(氏名、役職など)を入力し、チュートリア ル画面の確認あるいはスキップしてご利用可能 になります。

| Maye to the newest version of RefWorks from ProQuest                                                                                                    | -儿更新! | カスタマイズ(お聞い合わせ)ロ | ブアウト |
|----------------------------------------------------------------------------------------------------|-------|-----------------|------|
| Move to the newest version of RefWorks from                                                                                                    | n Pr  | oQuest.         |      |
|                                                                                                    | H     | ER              |      |
| 🕞 フォルダの作成 📑 参考文献の作成 💿 レコードの作成                                                                                                    | 0     | ニュース            |      |
|                                                                                                    | lose  | サポート            | -    |
| VJ-K > JXCOVJ-K                                                                                                    |       | サポートセンター        |      |
| レコード フォルダの整理および共有 12345-20 次のペーラへ進む                                                                                                    | E     |                 |      |
| 対象レコード ○ページ ○すべてのレコード 5 * 2 ★ ● 著者、第1 ▼ 標準ピュー                                                                                                    |       | フォルダ            | a    |
| □ レコードID 292 学術論文レコード1の492 S→ 3 ♥ 100                                                                                                    | -     | * 77U21         | -    |
| Aba H: Takai V: Hamatau T: Takua V: Putuki I: Pakamata V: Nichibara D: Vamauchi V: Nichibara D: Vamauchi V: Nichibara D: Vamauuchi V: Nichib | 8     | 📄 フォルダ外のレコード    |      |
| Nukul A, Kobayashi M, Kamai T.                                                                                                    |       | 📴 最近インボートされた    | 4    |
| summer or sarcoperna as a prognosue factor for metastatic urothenal carcinoma patients treated with                                                                                                    |       | Bhanni (E)      |      |

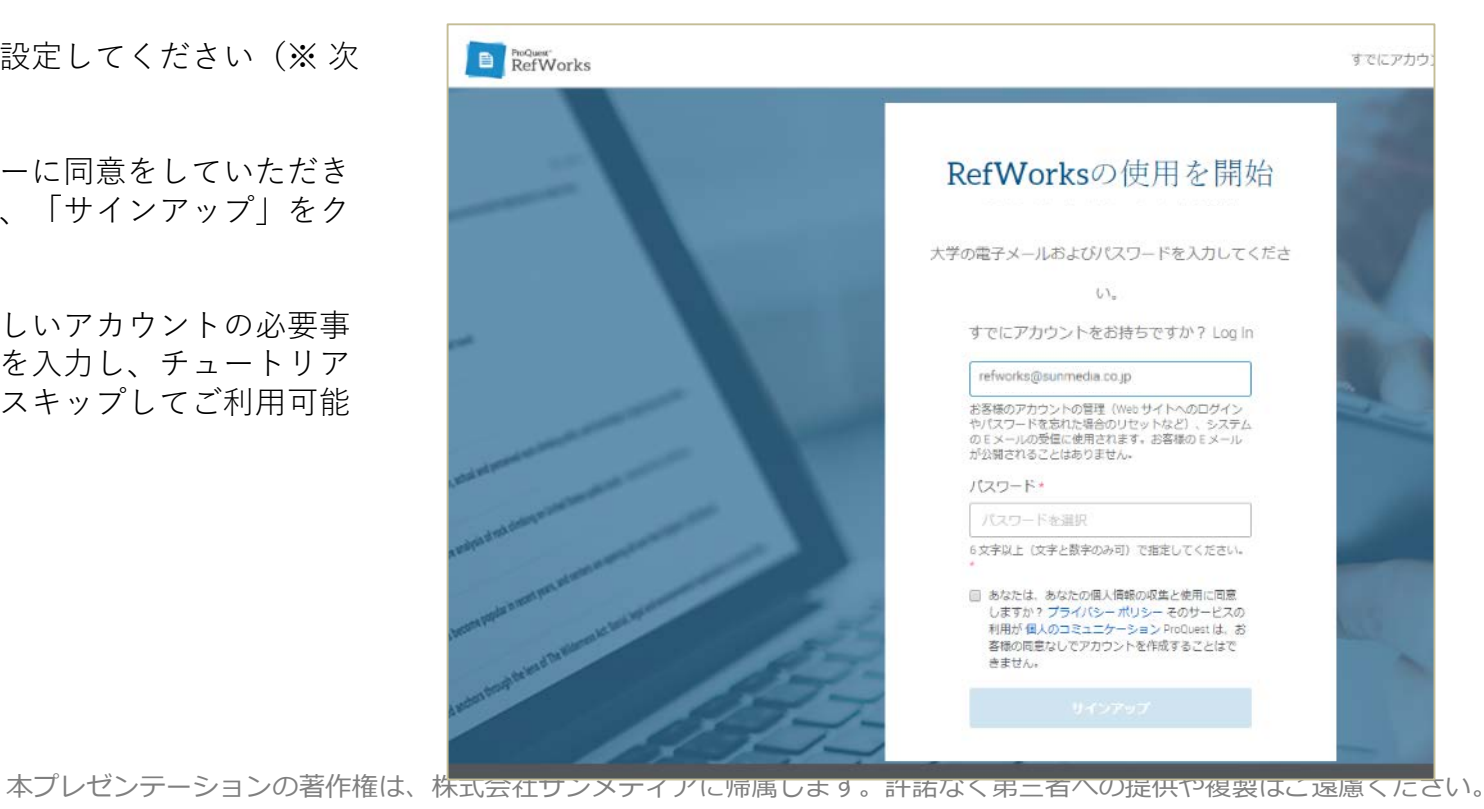

#### Alternate Passwordについて(現行のRefWorksからシボレス認証で ログイン→新RefWorksへ移行した場合)

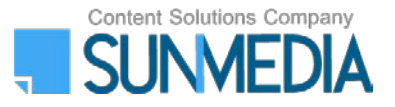

現行のRefWorksではシボレス認証でアカウントを作成した際に自動的にユーザーネームとパスワードが付与されますが、 Alternate Passwordはその現行のRefWorksのパスワードとは別のものです。Alternate Passwordは、以下の場合に必要となり ます。

- RefWorks Citation Manager (※) やRefWorks for Google Docsなどの付属ソフトウェアにログインをする場合
   ※RefWorks Citation Managerの場合には、Usernameの欄にメールアドレスを、Passwordの欄にAlternate Passwordを入 力してログインしてください
- ・卒業や所属先の変更等により、シボレス認証が使えなくなった場合(※)
   ※この場合には<u>https://refworks.proquest.com/</u>にアクセスし、①電子メールと②Alternate Passwordを入力してログイン をしてください。
- なお、新RefWorksにログインをする際には、Alternate Passwordの入力は必要ありません。

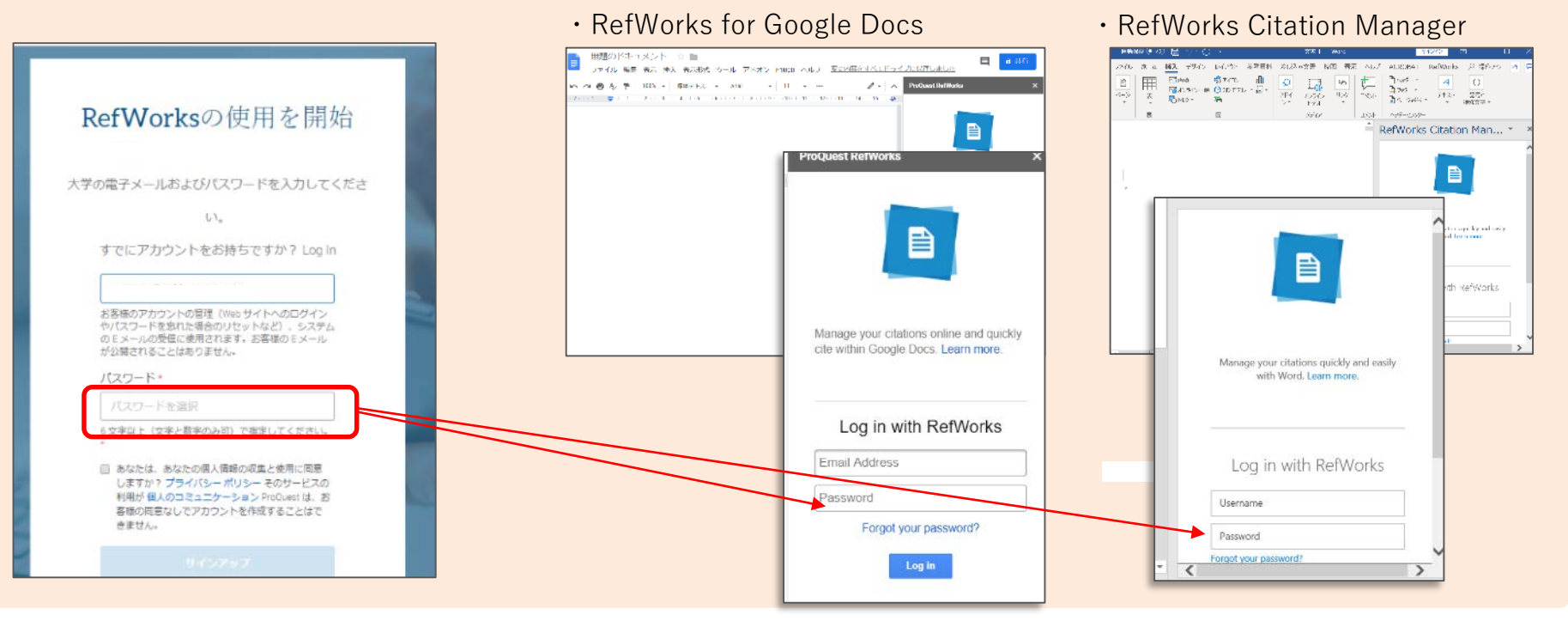